## Joukkueen pelaajalistan vahvistaminen & ruokailun QRkoodi ohjeet

Tässä ohjeessa kerrotaan, miten joukkue ilmoitetaan sisään turnaukseen ja miten joukkue pystyy käyttämään tilattuja ruokailuja turnauksessa.

- 1. Mene turnauksen verkkosivustolle. Osoite on usein muotoa https://eastertournament.torneopal.fi/
- 2. Kirjaudu turnaukseen valitsemalla valikosta alhaalta KIRJAUDU:

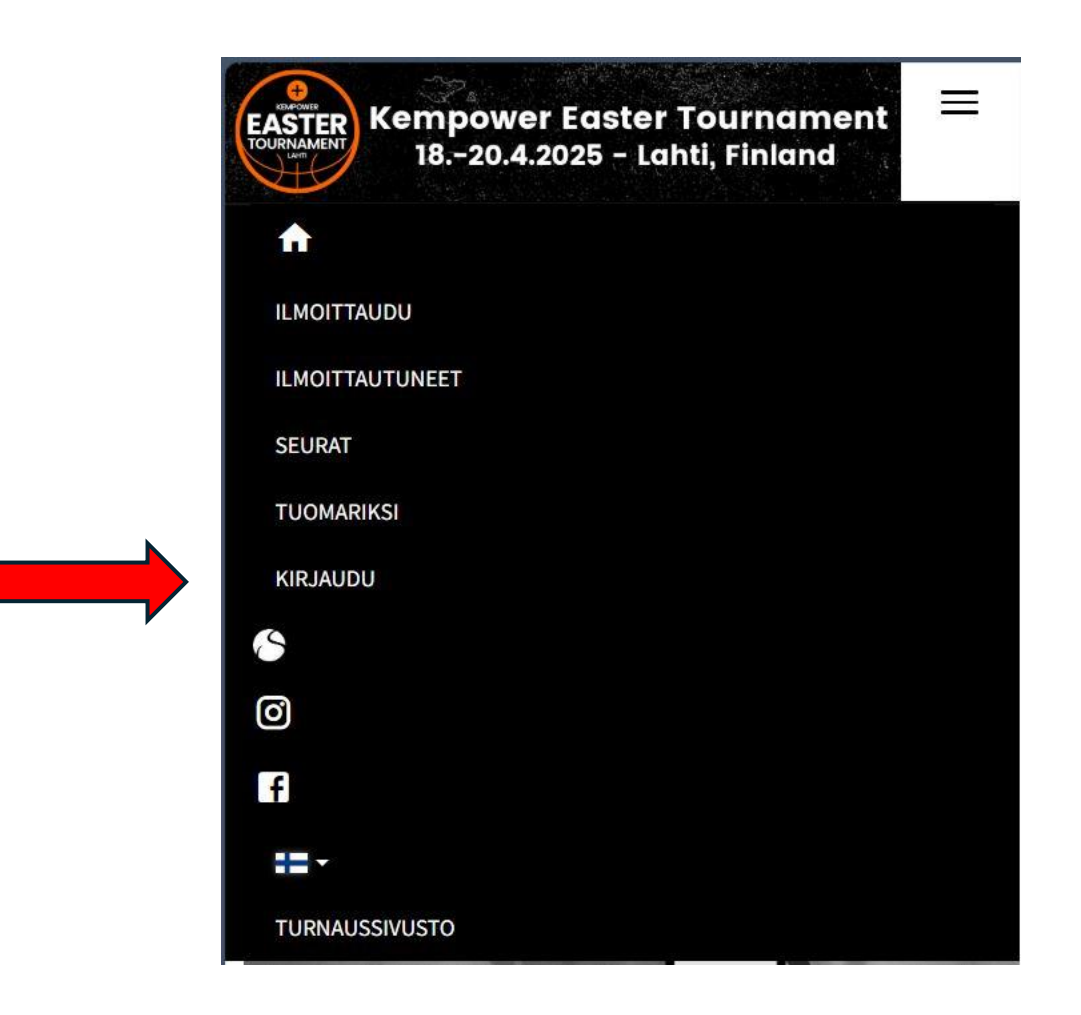

3. Kirjaudu ilmoittautumisen yhteydessä järjestäjältä saadulla joukkuetunnuksellasi sisään kohdasta "Joukkue / seura kirjautuminen":

| KEMPOWER<br>EASTER<br>TOURNAMENT<br>LAHT | Kempower Easter Tournament<br>1820.4.2025 - Lahti, Finland         | P                     |
|------------------------------------------|--------------------------------------------------------------------|-----------------------|
|                                          | LMOITTAUTUNEET SEURAT TUOMARIKSI KIRJAUDU 🏠 🗹 🕇 🎞 - TURNAUSSIVUSTO |                       |
| Nimi<br>Salasana                         | Tuomarien kirjautuminen                                            | Pääyhteistyökumppanit |
| Caldoana                                 | ☐ Muista minut tällä koneella<br>→ Kirjaudu                        | 🖉 Lahti energia       |
|                                          | 🖬 Tilaa unohtunut salasana                                         | Lahti120              |
|                                          | Joukkue / seura kirjautuminen<br>Joukkue-/seuratunnus:             |                       |
|                                          | -D Kirjaudu<br>≅ Tilaa unohtunut joukkuekoodi                      | OP Häme               |

4. Ensimmäiseksi joukkueen pelaajalista tulee vahvistaa, tämä toimii myös turnaukseen saapumisilmoituksena. Valitse valikosta '**OMA JOUKKUE**' ja siitä avautuvasta listasta '**Pelaajat**'.

5. Täytä pelaajalista.

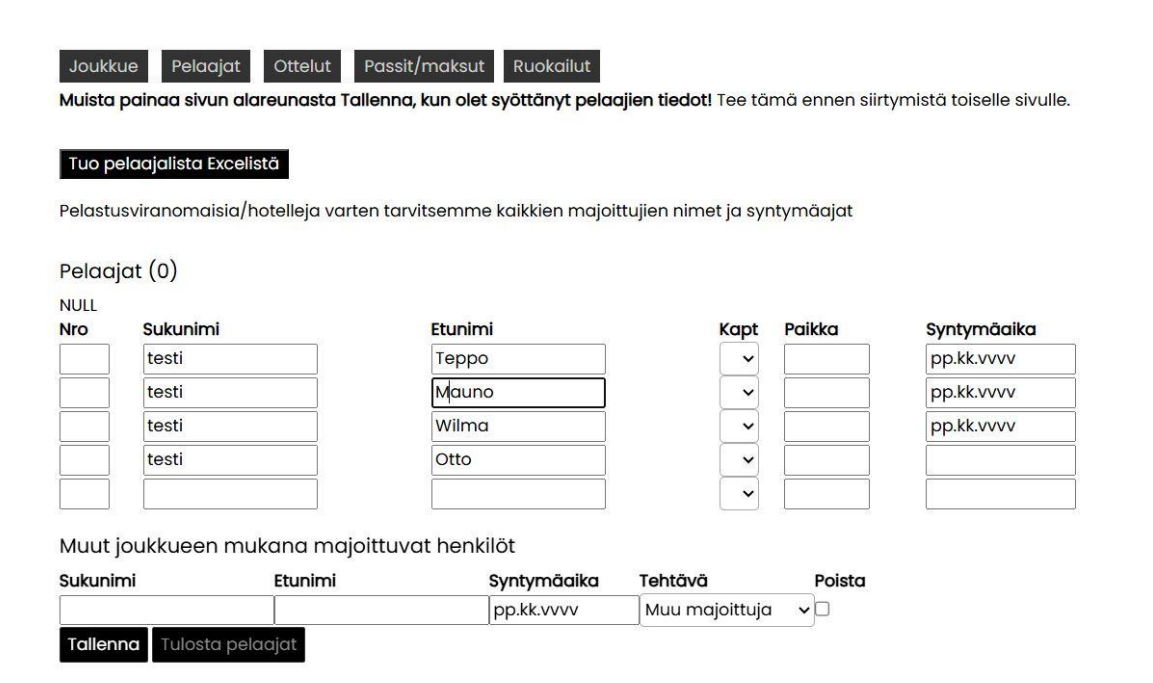

6. Kun pelaajat on kirjattu sivulle, muista **tallentaa** pelaajalista ennen kuin teet muuta. Kun pelaajalista on lopullinen, paina 'Vahvista pelaajaluettelo'.

Tallenna Tulosta pelaajat Vahvista pelaajaluettelo

 $\rightarrow$  Kun pelaajaluettelo on vahvistettu, joukkue on kirjattu onnistuneesti turnaukseen. Seuraava osio näytää, miten ruokailuun pääsee sisälle.

7. Joukkueen meneessä ruokailuun, valitse valikosta '**OMA JOUKKUE'**, ja sen alle aukeavasta valikosta '**Ruokailut'**.

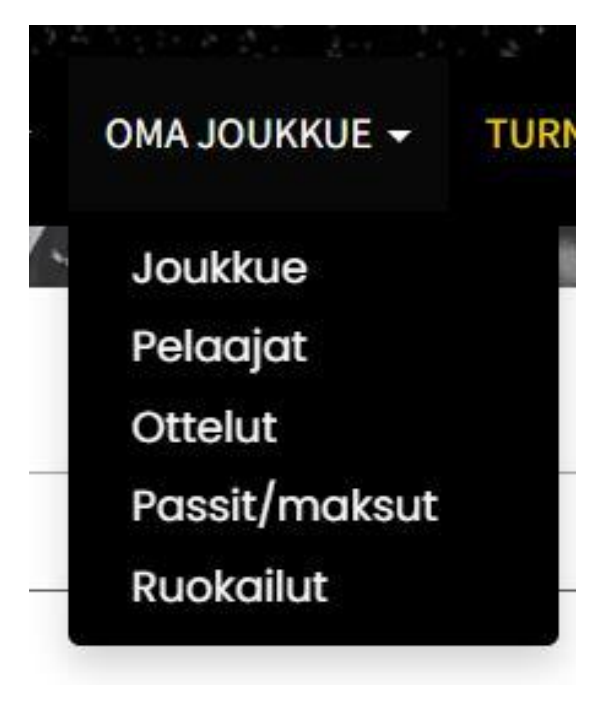

8. Näet joukkueen ruokailut tässä näkymässä. Jokaisen yksittäisen aterian kohdalla näytetään joukkueen ruokailujen kokonaismäärät, käytetyt ruokailut sekä jäljellä olevat ruokailut.

→ Ruokailuun pääsee näyttämällä joukkueen QR-koodia ruokailuun mennessä.

| Ruokailu             | Kpl   | Käytetty   | Jäljellä       |
|----------------------|-------|------------|----------------|
| Lauantai Lounas      | 10    | 0          | 10             |
| Lauantai Päivällinen | 10    | 0          | 10             |
| Sunnuntai Lounas     | 10    | 0          | 10             |
| Näytä tämä l         | koodi | ruokailuur | n saavuttaessa |
|                      |       |            | _              |

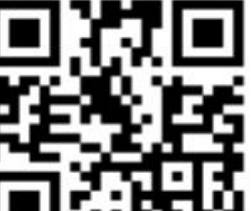